# **Process Take-Down Instructions**

**Purpose**: Use this document as a reference for how to prepare for conversion activities. **Audience:** CS Core Staff.

- You must have at least one of these local college managed security roles:
  - ZZ Process Scheduler

If you need assistance with the above security roles, please contact your local college supervisor or IT Admin to request role access.

# **Pre-Upgrade**

- () Make the following changes to all schedules JobSets, processes, and jobs.
  - If you have many processes scheduled, run this query before cancelling: QCS\_PT\_PROCESS\_IN\_STATUS\_MAX. The query lists the status of all run controls and their recurrences.
  - After rescheduling your processes, run **QCS\_PT\_DUP\_QUEUED\_PROC** to ensure you didn't accidentally schedule anything to run twice.

# Taking Down JobSets

#### Navigation: PeopleTools > Process Scheduler > Schedule JobSet Definitions

- 1. The **Schedule JobSet Definitions** page displays.
- 2. Enter search criteria to locate the appropriate JobSet and select **Search**.
- 3. The Schedule JobSet Definitions page displays.
- 4. On the Schedule JobSet Definition tab, change the JobSet Status from "**Active**" to "**Completed**."
- 5. <u>Do not</u> select "Run Now."
- 6. Select Save.

| K student Homepage         Schedule JobSet Definitions                                                                                                    |
|----------------------------------------------------------------------------------------------------|
| Schedule JobSet Definition         Schedule JobSet Items         Schedule JobSet Requests                                                                                                    |
| Schedule Name         CTC_ADV_RPTS         JobSet Report           Job Name         ADV_RPTS         Process Monitor         Report Manager                                                       |
| Schedule Information                                                                                                    |
| User ID JOBS_CS_CORE<br>"Description Batch Advisement Reports "Status Completed ~<br>"Run Control ID CTC_ADV_RPTS "Priority Medium ~                                                              |
| Time Information                                                                                                    |
| *Begin Date 03/30/2022 📰 *Time 7:00:00PM *Time Zone PST Q                                                                                                    |
| Recurrence Name Q Do not select                                                                                                    |
| Server Information  *Server Run Option Any Server  Primary Server Q. Operating System                                                                                                    |
| Save     Return to Search     Previous in List     Next in List     Notify     Add     Update/Display       Schedule JobSet Definition       Schedule JobSet Items       Schedule JobSet Requests |

# Taking Down Recurring Jobs and Processes

#### Navigation: PeopleTools > Process Scheduler > Process Monitor

- 1. The **Process Monitor** page displays.
- 2. Enter your User ID and select the Run Status of "Queued."
- 3. Select "All" to display all queued processes.
- 4. Refresh the page using the **Refresh** button.
- 5. Complete the following steps for each queued process:
- 6. Select the **Details** link.
- 7. Select the "Cancel Request" radio button in the Update Process section.
- 8. Select "OK."
- 9. Refresh the Process Monitor to confirm that the run status of the Job or Process is "**Cancelled**."

#### **Video Tutorial**

The video below demonstrates the process actions described in steps listed above. There is no audio included with this video. Select the play button to start the video.

### **View Tutorial Via Panopto**

View the external link to <u>Taking Down Recurring Jobs and Processes</u>. This link will open in a new tab/window.

### Post-Upgrade

- 1. Wait for SBCTC to notify you that it's OK to reschedule JobSets, processes, and jobs.
- 2. Do not reschedule processes until SBCTC gives the all-clear signal.

## Reschedule JobSets

#### Navigation: PeopleTools > Process Scheduler > Schedule JobSet Definitions

- 1. Update each JobSet with the following information. <u>Do not</u> select "Run Now." Save the JobSet once changes are made.
  - a. Reschedule the job set recurrence **paying close attention to the Begin Date/Time fields**. Update these as needed.
  - b. **Note:** The recurrence time. If the recurrence time for the day has already passed, make sure to set the Begin Date to the next day.
  - c. Update the Status to "Active."
  - d. Select Save.
- 2. Exit and re-open the JobSet page to verify your changes were saved. Make and save additional changes if necessary.

#### Video Tutorial

The video below demonstrates the process actions described in steps listed above. There is no audio included with this video. Select the play button to start the video.

### View Tutorial Via Panopto

View the external link to <u>Reschedule JobSets</u>. This link will open in a new tab/window.

## **Reschedule Recurring Jobs and Processes**

#### For each reoccurring job and process:

- 1. Navigate to the **Run Control ID** for the job/ process. The page you navigate to will depend on the job/ process that you are rescheduling.
- 2. Verify that all Run Control ID fields are correct and up-to-date.
  - Update fields, if necessary.
  - Save the Run Control ID if changes are made.
- 3. Select Run.
- 4. If necessary, select the appropriate **Process List** option.
- 5. Choose a **Recurrence** time. Update the **Run Date**. The next recurrence time needs to take place in the future, so choose a **Run Date** of today (if the recurrence time has not happened yet) or tomorrow (if the recurrence time has already passed for today).
- 6. Double-check the **Recurrence Time** and **Run Date**.
- 7. Select OK.
- 8. Return to the **Process Monitor** page and confirm that the process has been scheduled and correct the **Recurrence** and **Run Date**.
- 9. Process complete.

#### **Video Tutorial**

The video below demonstrates the process actions described in steps listed above. There is no audio included with this video. Select the play button to start the video.

#### **View Tutorial Via Panopto**

View the external link to <u>Reschedule Recurring Jobs and Processes</u>. This link will open in a new tab/window.